onetouch Home H200

# **User Manual**

## **FCC Statement**

This equipment has been tested and found to comply with the limits for a Class B digital device, pursuant to Part 15 of the FCC Rules. These limits are designed to provide reasonable protection against harmful interference in a residential installation. This equipment generates, uses and can radiate radio frequency energy and, if not installed and used in accordance with the instructions, may cause harmful interference to radio communications. However, there is no guarantee that interference will not occur in a particular installation. If this equipment does cause harmful interference to radio or television reception, which can be determined by turning the equipment off and on, the user is encouraged to try to correct the interference by one of the following measures:

- · Reorient or relocate the receiving antenna.
- · Increase the separation between the equipment and receiver.
- Connect the equipment into an outlet on a circuit different from that to which the receiver is connected.
- Consult the dealer or an experienced radio/TV technician for help.

## **FCC Caution**

Any changes or modifications not expressly approved by the party responsible for compliance could void the user's authority to operate this equipment.

## FCC RF Radiation Exposure Statement

This equipment complies with FCC RF radiation exposure limits set forth for an uncontrolled environment. The antenna used for this transmitter must be installed to provide a separation distance of at least 20 cm from all persons and must not be co-located or operating in conjunction with any other antenna or transmitter. There is no country code option in the WIFI setting.

In the USA, only 11 channels are available for 802.11 operation, the following table provides the frequencies for the 11 channels:

| Channel Number | Center Frequency<br>(MHz) |
|----------------|---------------------------|
| 1              | 2412                      |
| 2              | 2417                      |
| 3              | 2422                      |
| 4              | 2427                      |
| 5              | 2432                      |
| 6              | 2437                      |
| 7              | 2442                      |
| 8              | 2447                      |
| 9              | 2452                      |
| 10             | 2457                      |
| 11             | 2462                      |

## Table of Contents

| 1 | Hardy | vare De | escription and Device connection | 2 |
|---|-------|---------|----------------------------------|---|
|   | 1.1   | Ha      | rdware Description               | 2 |
|   | 1     | .1.1    | LED Indicator Status             | 2 |
|   | 1     | .1.2    | Interface Description            |   |
|   | 1.2   | De      | evice Connection                 |   |
|   | 1     | .2.1    | Device Install                   |   |
| 2 | PC Se | etting  |                                  | 4 |
| 3 | WIFI  | Conne   | ction                            | 6 |
| 4 | Web ( | Configu | ration                           | 7 |
|   | 4.1   | La      | nguage Setting                   |   |
|   | 4.2   | Se      | tup Wizard                       | 8 |
|   | 4.3   | Ne      | etwork Setup                     |   |
|   | 4     | 1.3.1   | WAN Interface Setup              |   |
|   | 4.4   | Wi      | ireless Setup                    |   |
|   | 4     | 4.4.1   | Basic Setup                      |   |
|   |       |         |                                  |   |

## **1** Hardware Description and Device connection

## 1.1 Hardware Description

## 1.1.1 LED Indicator Status

This 3G router contains 8 LED indicators. User can easily check the situation of device by observing LED indicator's status

Definition of LED Indicators follows below table.

| LED Indicator | Status | Description                                |
|---------------|--------|--------------------------------------------|
|               | Light  | Power on and normal operation              |
| PWR           | Off    | Power off or failure                       |
|               | Light  | Connected                                  |
| WPS           | Blink  | Connecting                                 |
|               | Off    | Closed or not used                         |
|               | Light  | Lan port is on without data transporting   |
| LAN1/2        | Blink  | Lan port is on with data transporting      |
|               | Off    | Lan port is off                            |
|               | Light  | Connected                                  |
| PPP           | Blink  | Data transporting                          |
|               | Off    | Connection off                             |
|               | Light  | WiFi radio is on without data transporting |
| WiFi          | Blink  | WiFi radio is on with data transporting    |
|               | Off    | WiFi radio is off                          |
| DUONE         | Light  | In use                                     |
| PHONE         | Off    | Stand by                                   |
| 2G/3G         | Light  | Registered on network                      |

| LED Indicator | Status | Description             |
|---------------|--------|-------------------------|
|               | off    | Disconnected to network |

## 1.1.2 Interface Description

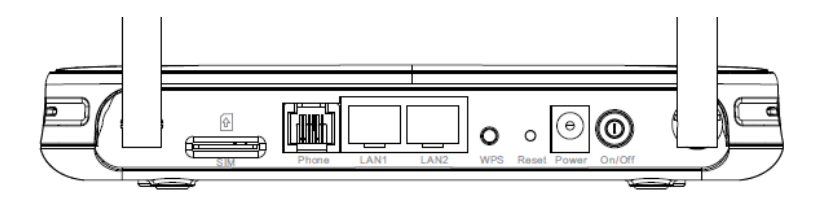

Interface and button description follows the below table.

| Interface/Button | Description                                             |
|------------------|---------------------------------------------------------|
| SIM slot         | Place to insert SIM card                                |
| VOIP             | Voice interface (RJ11) for phone connection             |
| Lan1/2           | LAN port for switch, concentrator and PC with network   |
|                  | adaptor                                                 |
| WPS              | WPS PBC mode control button.                            |
| Reset            | By pressing the button for 3-6 seconds, the system will |
|                  | restore the default setting.                            |
| Power            | Interface for power adaptor                             |
| On/Off           | Press for power on/off                                  |

## 1.2 Device Connection

## 1.2.1 Device Install

Device should be connected by following procedure:

Step 1: insert the RJ45 cable in package to the LAN port of your device

Step 2: insert another port of RJ45 cable to your PC

Step 3: connect the power adaptor to the power slot of your device

## 2 PC Setting

In default setting, the IP address of LAN of the device is 192.168.1.1, DNS server address is 255.255.255.0, DHCP Server on.

When PC connected to Onetouch-H200, normally the user needs to set the TCP/IP of PC according to follow procedure.

Step 1: Click the right bottom as red part, then click "Open Network and Sharing Center".

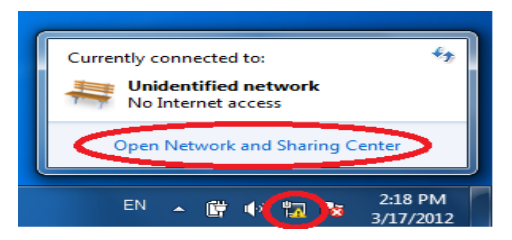

#### Step 2: Click "Local Area Connection"

View your basic network information and set up connections

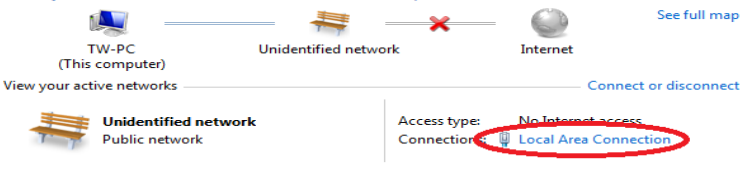

Step 3: Click the "Properties" of Ethernet, then double-click "TCP/IPv4"

| 🔋 Local Area Connection Status                                                                                                    | 🗴 🕴 Local Area Connection Properties                                                                                                    |
|----------------------------------------------------------------------------------------------------|----------------------------------------------------------------------------------------------------|
| Local Area Connection Status      General      Connection      IPv4 Connectivity:     No Internet access      IPv4 Connectivity:     No network access      Media State:     Enabled      Duration:     00:06:30      Speed:     100.0 Mpps      Details | Local Area Connection Properties      Networking      Cornect using:     Reader, RTL8102E/RTL8103E Family PCI-E Fast Etheme      Configure      This connection uses the following tems:      Configure      This connection uses the following tems:      Configure      This connection uses the following tems:      Configure      This connection uses the following tems:      Configure      This connection uses the following tems:      Configure      This connection uses the following tems:      Configure      Configure |
| Activity Sent Received<br>Packets: 562   0<br>[Properties] Disable Diagnose<br>Close                                                                                                    | M         Define         Magnetic PD         Properties           M         Link-Layer Topology Discovery Responder         Install.         Properties           Install.         Uninitial         Properties           Description         Transmission Central Protocol/Internet Protocol.         The default with a communication across diverse refereconnected networks.                                                                                                    |

Step 4: Normally the user should choose "Obtain an IP address automatically, then Click "OK". Also the user can choose "Use the following IP address" as below pictures, set "IP address" as 192.168.1.X (any figure from 2-254), DNS server address as 255.255.255.0.

| Internet Protocol Version 4 (TCP/IPv4)                                                                                                    | ) Properties      |  |  |  |  |
|----------------------------------------------------------------------------------------------------|-------------------|--|--|--|--|
| General                                                                                                    |                   |  |  |  |  |
| You can get IP settings assigned automatically if your network supports<br>this capability. Otherwise, you need to ask your network administrator<br>for the appropriate IP settings. |                   |  |  |  |  |
| Obtain an IP address automatica                                                                                                    | ally              |  |  |  |  |
| Use the following IP address:                                                                                                    | >                 |  |  |  |  |
| IP address:                                                                                                    | 192.168.1.122     |  |  |  |  |
| Subnet mask:                                                                                                    | 255.255.255.0     |  |  |  |  |
| Default gateway:                                                                                                    | 192.168.1.1       |  |  |  |  |
| Obtain DNS server address automatically                                                                                                    |                   |  |  |  |  |
| Ouse the following DNS server ad                                                                                                    | dresses:          |  |  |  |  |
| Preferred DNS server:                                                                                                    | 192.168.1.1       |  |  |  |  |
| Alternate DNS server:                                                                                                    | • • •             |  |  |  |  |
| 🔲 Validate settings upon exit                                                                                                    | Ad <u>v</u> anced |  |  |  |  |
|                                                                                                    | OK Cancel         |  |  |  |  |

Step 5: after configuration, select "Start", input "ping 192.168.1.1" in command to check if PC and 3G router has been right connected.

User Manual of Onetouch-H200 3G Router

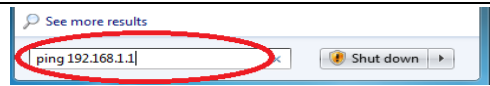

#### Note:

192.168.1.1 is the default IP address of LAN of the 3G router. If the IP address has been changed, please modify the IP address to current one.

Step 6: if connected successfully, the page will show like below.

| Pinging 19 | 2.168.1.1 wit | h 32 bytes | of data  | -      |
|------------|---------------|------------|----------|--------|
| Reply from | 192.168.1.1:  | bytes=32   | time<1ms | TTL=64 |
| Reply from | 192.168.1.1:  | bytes=32   | time<1ms | TTL=64 |
| Reply from | 192.168.1.1:  | bytes=32   | time<1ms | TTL=64 |
| Reply from | 192.168.1.1:  | bytes=32   | time<1ms | TTL=64 |

## 3 WIFI Connection

The connection of WIFI adaptor of PC to OneTouch-H200 should follow below steps.

Step 1: Click "WIFI connection" in right bottom of desktop.

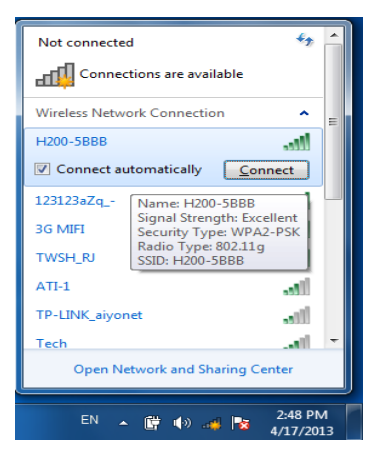

Step 2: Choose the right WIFI hotspot, click "Connect", when it shows "connected", it means PC has been connected to WIFI.

| Curre | ently connected<br>H200-5BBB<br>Internet acce | l to:<br>ss     | ÷7                  | •        |
|-------|-----------------------------------------------|-----------------|---------------------|----------|
| Wirel | ess Network Co                                | nnection        | ^                   | =        |
| H200  | -5BBB                                         | Connected       | llee                |          |
|       |                                               | Disconn         | ect                 |          |
| TWSF  | H_RJ                                          |                 | Il                  |          |
| 3G M  | IFI                                           |                 | 311                 |          |
| Tech  |                                               |                 |                     |          |
| H200  |                                               |                 | 311                 |          |
| myLO  | SNet                                          |                 |                     |          |
| snoo  | ker                                           |                 | -all                | -        |
|       | Open Network                                  | and Sharing Cer | nter                |          |
|       | EN 🔺 🛱                                        | 🕪 .all 🍡        | 3:06 PN<br>4/17/201 | /I<br>13 |

Note:

Default SSID ofOneTouch-H200 is H200-XXXX (XXXX is the last four digits of its Mac)

Step 3: If you have problem with the SSID of the device, please log on the device, choose "Wireless Setup"-"Basic Setup", then check the current SSID.

| 6 NF                         |     | wireless basic Settings    |                     |        |                                   |  |  |
|------------------------------|-----|----------------------------|---------------------|--------|-----------------------------------|--|--|
| setup wizard                 |     | Region Selection           |                     |        |                                   |  |  |
| Running Status               | - 1 | Region : United States -   |                     |        |                                   |  |  |
| Network Control              |     | Wireless Network           |                     |        |                                   |  |  |
| Network Setup                |     | Enable SSID Broadcast      |                     |        |                                   |  |  |
| - Wireless Setup             | - 1 | Enable Wireless Isolation  |                     |        |                                   |  |  |
| Basic Setup                  |     | Name(SSID) :               | H200-5BB            | 8      |                                   |  |  |
| Guest Network E<br>WPS Setup |     | Mode :                     | Mixed 802.11b/g/n 👻 |        |                                   |  |  |
|                              |     | Channel:                   | Auto 👻              |        |                                   |  |  |
| Repeating Function           |     | Band Width :               | 40M -               |        |                                   |  |  |
| Max T                        |     | Max Transmission Rate :    | Auto 👻 Mit          | ops    |                                   |  |  |
| Short Message                |     | Security Options           |                     |        |                                   |  |  |
| Forwarding                   | _   | Security Options :         | WPA2-PSK[AES]       |        | -                                 |  |  |
| Assess Control               |     | Security Options(WPA2-PSK) |                     |        |                                   |  |  |
| Access Control               |     | PassPhrase :               |                     |        | (8-63 characters or 64 hex digits |  |  |
| Dynamic DNS                  | _   |                            |                     |        |                                   |  |  |
| Static Doutes                |     |                            | Apply               | Cancel |                                   |  |  |

4 Web Configuration

## 4.1 Language Setting

ALCATEL ONetouch

Anguage: English -

After log on Web page, user can set the language in the up-right part of web page. Simple Chinese and English have been offered. User can choose either one of them, then click "Apply".

## 4.2 Setup Wizard

Through Setup Wizard, user can configure basic networkparameter.

Fast configuration should follow below procedures:

Step 1: After log on, click "Setup Wizard" to start the configuration.

|                | ĥ | Setting up your internet                                                         |  |  |
|----------------|---|----------------------------------------------------------------------------------|--|--|
| Setup Wizard   | Ш | The smart setup wizard can detect the type of internet connection that you have. |  |  |
| Running Status | E |                                                                                  |  |  |
| Network Setup  |   | <ul> <li>Tes.</li> <li>No. I Want To Configure The Router Myself.</li> </ul>     |  |  |
| Wireless Setup |   | Next                                                                             |  |  |

Step 2: if user has good knowledge of router configuration, you can select "No. I Want To Configure The Router Myself". If user wants to use Setup Wizard to configure the router, select "Yes", then click "Next", the page will show like below:

| 3 <b>G</b>                      |                                       |
|---------------------------------|---------------------------------------|
| ISP                             | WCDMA -                               |
| Account                         |                                       |
| Password                        |                                       |
| Dial Number                     | *99#                                  |
| Modem Baudrate                  | 460800 -                              |
| Authentication Method           | AUTO -                                |
| APN                             | 3gnet                                 |
| MTU                             | 1492 (64-1492)                        |
| Connection Mode                 | Dial On Demand 👻                      |
| Idle Timeout (In minutes)       | 5                                     |
| Domain Name Server(DNS) Address |                                       |
| Get Automatically From ISP      |                                       |
| Use These DNS Servers           |                                       |
| Primary DNS :                   | · · · · · · · · · · · · · · · · · · · |
| Secondary DNS :                 |                                       |

| Domain           | Description                                               |  |
|------------------|-----------------------------------------------------------|--|
| ISP              | Choose the ISP that provides the SIM card                 |  |
| Account          | Input the account provided by ISP                         |  |
| Password         | Input the password provided by ISP                        |  |
| Dial Number      | Input the dial number provided by ISP (Default setting as |  |
|                  | above)                                                    |  |
| Modem Baudrate   | 3G network transporting speed                             |  |
| Authentication   | Authentication method of 3G dial-up                       |  |
| Method           |                                                           |  |
| APN              | Input access point name                                   |  |
| MTU              | Maximum transmission unit                                 |  |
| Connection Mode  | Connection mode of 3G dial-up                             |  |
| Idle Timeout (In | If connection mode set as "dial on demand", set the idle  |  |
| minutes)         | timeout here to apply non-operation disconnecting.        |  |
| Domain Name      | Input the DNS provided by ISP. If you ISP didn't provide  |  |
| Server (DNS)     | it, please choose "Get Automatically From ISP".           |  |
| Address          |                                                           |  |
| Primary DNS      | If necessary, input IP address of primary DNS.            |  |
| Secondary DNS    | If ISP provides another DNS, input the IP address here.   |  |

Description of the page is like below table.

Step 3: Configure WIFI network

WIFI fast configure as below:

#### Wireless Network

| Enable Your Wireless                                                     | Network :   |                   |              |                |
|--------------------------------------------------------------------------|-------------|-------------------|--------------|----------------|
| LIADIE TOUL WILLIEDS NELWOIN.                                            |             |                   |              |                |
| Enable :                                                                 |             |                   |              |                |
| Wireless Network Na                                                      | me (SSID) : | H200              |              |                |
| Visibility Status :                                                      |             | Visible Invisible |              |                |
| Security Options:                                                        |             |                   |              |                |
| None                                                                     | © WEP       | WPA-PSK           | O WPA2-PSK   | O WPA-WPA2-PSK |
| Security Mode(None)                                                      |             |                   |              |                |
| Select this option if you do not want to activate any security features. |             |                   |              |                |
|                                                                          |             |                   |              |                |
|                                                                          |             | Back              | Apply Cancel |                |

Description of the page is like below page.

| Domain            | Description                                                  |  |
|-------------------|--------------------------------------------------------------|--|
| Enable            | When click-on, the WIFI LED indicator will be green-lighted, |  |
|                   | client can connect to the router through WIFI                |  |
| SSID              | Wireless network name. Maximum the SSID can contain 32       |  |
|                   | character, including letter, digit, underline. The SSID      |  |
|                   | differs capital and small.                                   |  |
| Visibility Status | Set the visibility of SSID                                   |  |
| Security Options  | Security option is used for encryption of the wireless       |  |
|                   | network, preventing from unauthorized save and load and      |  |
|                   | monitor. Five options have been provided. Please refer to    |  |
|                   | wireless setting part for the details.                       |  |

After configuration, please click "Apply", the wireless configuration will be finished then.

## 4.3 Network Setup

## 4.3.1 WAN Interface Setup

Click "Network Setting"-"WAN Interface Setting

| 2G/3G                            | 3G 👻               |
|----------------------------------|--------------------|
| ISP                              | WCDMA -            |
| Account                          |                    |
| Password                         | •••••              |
| Dial Number                      | *99#               |
| Modem Baudrate                   | 460800 -           |
| Authentication Method            | AUTO -             |
| APN                              | 3gnet              |
| мто                              | 1492 (64-1492      |
| Connection Mode                  | Manually Connect 👻 |
| Idle Timeout (In minutes)        | 5                  |
| Domain Name Server (DNS) Address |                    |
| Get Automatically From ISP       |                    |
| Use These DNS Servers            |                    |
| Primary DNS                      | 210 . 22 . 70 . 3  |
| Secondary DNS                    | 211 95 1 97        |

In above page, user can configure the relevant parameter according to actual requirement.

| Domain                   | Description                                                      |
|--------------------------|------------------------------------------------------------------|
| 2G/3G                    | AUTO/2G/3G。                                                      |
| ISP                      | Choose the ISP that provides the SIM card                        |
| Account                  | Input the account provided by ISP                                |
| Password                 | Input the password provided by ISP                               |
| Dial Number              | Input the dial number provided by ISP (Default setting as above) |
| Modem Baudrate           | 3G network transporting speed                                    |
| Authentication<br>Method | Authentication method of 3G dial-up                              |
| APN                      | Input access point name                                          |
| MTU                      | Maximum transmission unit                                        |

| Domain           | Description                                                           |  |
|------------------|-----------------------------------------------------------------------|--|
| Connection Mode  | Auto Connect: when the user chooses "Auto                             |  |
|                  | Connect", the system will connect automatically. If                   |  |
|                  | disconnected by other reason, the system will try to                  |  |
|                  | re-connect every 10 seconds. If the user pay monthly                  |  |
|                  | for the service, it is recommended to adopt this mode.                |  |
|                  | <ul> <li>Dial on Demand: when the user choose "Dial on</li> </ul>     |  |
|                  | Demand", if there is any request for visiting the                     |  |
|                  | internet, the system will dial up automatically. If                   |  |
|                  | non-operation during the set idle timeout, the system                 |  |
|                  | will disconnect by itself. This mode is suitable for user             |  |
|                  | who pays according time.                                              |  |
|                  | <ul> <li>Manually Connect: when the user chooses "Manually</li> </ul> |  |
|                  | Connect", he should dial up manually.                                 |  |
| Idle Timeout (In | If stand by time reaches the set value, the connection will           |  |
| minutes)         | be cut.                                                               |  |
| Domain Name      | Input the DNS provided by ISP. If you ISP didn't provide it,          |  |
| Server (DNS)     | please choose "Get Automatically From ISP".                           |  |
| Address          |                                                                       |  |
| Primary DNS      | If necessary, input IP address of primary DNS.                        |  |
| Second DNS       | If ISP provides another DNS, input the IP address here.               |  |

## 4.4 Wireless Setup

## 4.4.1 Basic Setup

Click "Wireless Setup"-"Basic Setup"

| Wire | eless | Basic | Settings |  |
|------|-------|-------|----------|--|
|      |       |       |          |  |

| Region Selection          |                     |
|---------------------------|---------------------|
| Region :                  | United States 🔻     |
| Wireless Network          |                     |
| Enable SSID Broadcast     |                     |
| Enable Wireless Isolation |                     |
| Name(SSID):               | H200-5888           |
| Mode :                    | Mixed 802.11b/g/n 🔻 |
| Channel:                  | Auto 🔻              |
| Band Width :              | 40M -               |
| Max Transmission Rate :   | Auto 🔻 Mbps         |
| Security Options          |                     |
| Security Options :        | None 👻              |
|                           | Apply Cancel        |

| Domain          | Description                                              |  |
|-----------------|----------------------------------------------------------|--|
| Region          | Choose the region you are located in                     |  |
| Enable SSID     | When enable SSID broadcast, the SSID will be             |  |
| Broadcast       | broadcasted in wireless network and visible to user.     |  |
| Enable Wireless | When enable wireless isolation, the same SSID user can't |  |
| Isolation       | communicate with each other.                             |  |
| Name (SSID)     | Wireless network name. Maximum the SSID can contain 32   |  |
|                 | character, including letter, digit, underline. The SSID  |  |
|                 | differs capital and small.                               |  |

| Domain                   | Description                                                                                                    |
|--------------------------|----------------------------------------------------------------------------------------------------|
| Mode                     | <ul> <li>Choose the wireless mode, default as "Mixed 802.11b/g/n"</li> <li>802.11b only–Maximum Rate is 11 Mbps.</li> <li>Mixed 802.11b/g –Compatible with 802.11b and 802.11g</li> <li>Mixed 802.11b/g/n –Compatible with 802.11b, 802.11n and 802.11g</li> </ul> |
| Channel                  | Choose wireless network channel. Default set as "Auto", the device will search for the best available channel.                                                                                                    |
| Band Width               | Choose the right band width. Band width of 20M provides maximum 130Mbps rate. Band width of 40M provides maximum 270Mbps.                                                                                                    |
| Max Transmission<br>Rate | All the supported rates have been listed. Please choose the right one as the maximum transmission rate.                                                                                                    |
| Security Options         | Security option is used for encryption of the wireless<br>network, preventing from unauthorized save and load and<br>monitor.<br>None<br>Wep<br>WPA-PSK[TKIP]<br>WPA-PSK[TKIP]<br>WPA-PSK[AES]<br>WPA-PSK[TKIP]+WPA2-PSK[AES]                                      |